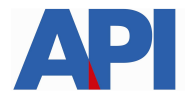

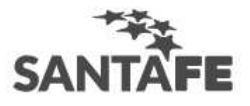

## INGRESOS BRUTOS - FORMULARIO 1276 WEB DECLARACIÓN JURADA ALÍCUOTA PARA AGENTES DE RETENCIÓN Y/O PERCEPCIÓN

Esta declaración jurada es para presentar ante los Agentes de Retención y/o Percepción

# GUÍA PASO A PASO

Paso 1: ingresar al trámite:

Impuesto sobre los Ingresos Brutos: Formulario 1276 web-Declaración jurada alícuota para Agentes de Retención y/o Percepción

Paso 2: Leer la descripción del trámite para información previa a realizar el trámite.

#### Paso 3: Ingresar al link HACER ESTE TRÁMITE ONLINE

Se ingresará a una pantalla con dos solapas para acceder al formulario de carga según desee realizar una DECLARACIÓN INDIVIDUAL a un Agente de retención y/o percepción o una DECLARACIÓN POR LOTE en el caso que se deba presentar el formulario a distintos Agentes de retención y/o percepción

Paso 4: Seleccionar el tipo de Declaración que se desea realizar.

| SANTAFE                                                                                                    |
|----------------------------------------------------------------------------------------------------|
| IMPUESTO SOBRE LOS IIBB - FORMULARIO 1276 WEB - DECLARACIÓN JURADA ALÍCUOTA PARA AGENTES DE<br>RETENCIÓN Y/O PERCEPCIÓN<br>Administración Provincial de Impuestos - Secretaría de Ingresos Públicos - Ministerio de Economía |
| Ayuda   Contacto   Sali                                                                                                    |
| DECLARACIÓN INDIVIDUAL DECLARACIÓN POR LOTE                                                                                                    |
| Ir arrib                                                                                                    |
| GOBIERNO DE SANTA FE<br>Atención telefónica: 0800-777-0801   Lunes a viernes de 8 a 18 hs<br>(cc) Atribución-CompartirIgual 2.5 Argentina                                                                                    |

Se ingresará a una pantalla con campos para completar el formulario 1276.

Si selecciona DECLARACIÓN INDIVIDUAL

Paso 5: Complete el campo Email del Agente de retención y/o Percepción.<sup>1</sup>

Además, complete el campo CUIT del Agente de Retención y/o Percepción y seleccione el botón Buscar. El sistema le traerá los datos del Agente que consta en AFIP y API.

<sup>&</sup>lt;sup>1</sup> El Agente recibirá, dentro de las 24 hs. en su cuenta de correo un mail de aviso cuando se genere la Declaración Jurada de cada contribuyente.

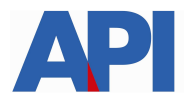

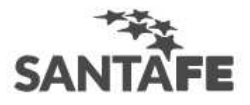

| SANTAFE                                                                                                    | 000                      |
|----------------------------------------------------------------------------------------------------|--------------------------|
| IMPUESTO SOBRE LOS IIBB - FORMULARIO 1276 WEB - DECLARACIÓN JURADA ALÍCUOTA<br>RETENCIÓN Y/O PERCEPCIÓN<br>Administración Provincial de Impuestos - Secretaria de Ingresos Públicos - Ministerio de Economia | A PARA AGENTES DE        |
|                                                                                                    | Ayuda   Contacto   Salir |
| DECLARACION INDIVIDUAL DECLARACION POR LOTE                                                                                                    | _                        |
| Inicio + DDJJ de Actividades y Alfcuotas - DECLARACIÓN INDIVIDUAL                                                                                                    |                          |
| Datos del Agente de Retención y/o Percepción                                                                                                    |                          |
| EMAIL:<br>jgomez@hotmail.com                                                                                                    |                          |
| CUIT:                                                                                                    |                          |
| 20-1111111-0                                                                                                    |                          |
| Buscar                                                                                                    |                          |
| Datos AFIP                                                                                                    |                          |
| RAZÓN SOCIAL:                                                                                                    |                          |
| GÓMEZ JORGE                                                                                                    |                          |
| DOMICILIO:                                                                                                    |                          |
| JUAN DE GARAY 2222 SANTA FE (3000) - SANTA FE                                                                                                    |                          |
|                                                                                                    |                          |
| Datos API                                                                                                    |                          |
| NRO. CUENTA:                                                                                                    |                          |
| 0110000010                                                                                                    |                          |
|                                                                                                    |                          |
| GOMEZ JORGE                                                                                                    |                          |
|                                                                                                    |                          |
| JUAN DE GARAY 2222 – SANTA FE (3000) SANTA FE                                                                                                    |                          |

#### Si selecciona **DECLARACIÓN POR LOTE:**

**Paso 5:** Deberá adjuntar un archivo con las CUITs y cuentas de correo de los Agentes de retención y/o percepción separados por coma. (SIN ESPACIO) Importante: El archivo debe ser en texto plano (.TXT). Los datos van encolumnados.

Ejemplo: 30222334561,<u>xxx@gmail.com</u> 30778925451,<u>yyy@hotmail.com</u>

El resto de los campos se completan de la misma forma para cualquiera de las dos opciones.

**Paso 6:** Complete el campo CUIT del Contribuyente y seleccione el botón Buscar. El sistema le traerá los datos del contribuyente que constan en AFIP.

Paso 7: Seleccione el campo CARÁCTER del que realiza la declaración jurada.

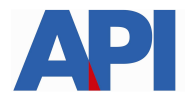

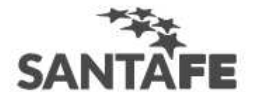

| Datos del Contribuyente |                                                          |  |  |  |  |
|-------------------------|----------------------------------------------------------|--|--|--|--|
|                         | CUIT:<br>27-11211212-1<br>Buscar                         |  |  |  |  |
| Datos AFIP              |                                                          |  |  |  |  |
| RAZÓ<br>PÉR             | N SOCIAL:<br>IEZ MARÍA                                   |  |  |  |  |
| SALVA                   | CILIO:<br>ADOR CAPUTTO 2121 - SANTA FE (3000) - SANTA FE |  |  |  |  |

En caso de que el contribuyente sea una persona jurídica, se despliega un campo más para completar la CUIT del representante. Una vez completado, también se desplegarán los datos que constan en AFIP y deberá seleccionar el carácter del representante.

NOTA: SI NO COMPLETA ESTE CAMPO, NO PERMITE GENERAR LA DELCLARACIÓN JURADA NI LA IMPRESIÓN.

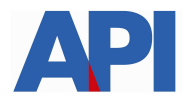

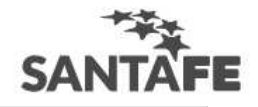

| Datos del Co  | ontribuyente                   |                                 |   |                            |
|---------------|--------------------------------|---------------------------------|---|----------------------------|
|               |                                | CUIT:                           |   |                            |
|               |                                | 30-12345678-1                   |   |                            |
|               |                                | Buscar                          |   |                            |
| Datos AFIP    |                                |                                 |   |                            |
|               | RAZÓN SOCIAL:                  |                                 |   |                            |
|               | ASOCIACION                     |                                 |   |                            |
|               | DOMICILIO:                     |                                 |   |                            |
|               | San Martín 3333 (30            | DO) SANTA FE                    |   |                            |
|               |                                |                                 |   |                            |
| Datos del Rep | resentante                     |                                 |   |                            |
|               |                                | CUIT:                           |   |                            |
|               |                                | 27-11211212-1                   |   |                            |
|               |                                | Buscar                          | 1 |                            |
| Datos AFIP    |                                |                                 |   |                            |
|               | RAZÓN SOCIAL:                  |                                 |   |                            |
|               | PÉREZ MARÍA                    |                                 |   |                            |
|               | DOMICILIO:                     |                                 |   |                            |
|               | SALVADOR CAPUTTO 21            | 21 - SANTA FE (3000) - SANTA FE |   |                            |
|               | CARÁCTER:                      |                                 |   |                            |
|               | Seleccione                     |                                 | Ŧ |                            |
| Tratamiento   | Seleccione<br>TITULAR<br>SOCIO |                                 |   |                            |
| ⊖ EXENTA      | PRESIDENTE<br>APODERADO        |                                 |   | ISCAL (T.O. 2014 Y MODIF.) |
|               | UIKU                           |                                 |   |                            |

**Paso 8:** Completar el campo de tratamiento impositivo seleccionando la opción que corresponde a su declaración, detallando la alícuota y el artículo/inciso en los cuales se encuadra.

| Tratamiento Imp                | oositivo                                                     |                                         |                                              |
|--------------------------------|--------------------------------------------------------------|-----------------------------------------|----------------------------------------------|
| C EXENTA                       | ARTÍCULO                                                     | INCISO                                  | DEL CÓDIGO FISCAL (T.O. 2014 Y MODIF.)       |
| O ALÍCUOTA %                   | ARTÍCULO 6                                                   | INCISO                                  | DE LA LEY IMPOSITIVA (T.O. 1997 Y<br>MODIF.) |
| O ALÍCUOTA %                   | ARTÍCULO 7                                                   | INCI50                                  | DE LA LEY IMPOSITIVA (T.O. 1997 Y<br>MODIF.) |
| O ALÍCUOTA %                   | % STA. FE                                                    | ARTÍCULO                                | REG. ESP. DEL CONV. MULTILATERAL 18.877      |
| O ALÍCUOTA %                   | ARTÍCULO                                                     | INCI50                                  | DE LA RESOLUCIÓN GENERAL 15/97               |
| DESGRAVACIONES                 |                                                              |                                         |                                              |
| Para Agentes de                | Percepción                                                   |                                         |                                              |
| O Para este o<br>constancia de | caso, en la presentación del<br>e inscripción en el Impuesto | formulario generado cor<br>de I.Brutos. | n esta declaración, adjunte la               |
| CONTRIBUYENTE LOC              | AL DE LA PROVINCIA DE Sele                                   | ccione .                                | ▼ Nº INSCRIPCIÓN:                            |
| CONTRIBUYENTE DE               | CONV. MULT. QUE NO TIENE INCOR                               | PORADA LA PCIA. DE STA. FE              | Nº INSCRIPCIÓN:                              |

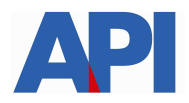

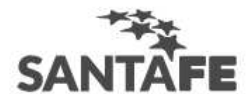

Si la declaración jurada se presenta a Agentes de Percepción, en el marco del Art.12 de la Resolución General 15/97 (t.o. 18/2004 y modificatorias) deberá completar el campo siguiente eligiendo el caso que corresponde: si es contribuyente local de alguna provincia (seleccionando la provincia) y completando el dato de número de inscripción en I.Brutos, o bien si es contribuyente de convenio multilateral que no tiene incorporada la Pcia. De Santa Fe y completando el dato de número de inscripción en I.Brutos.

**Paso 9:** Puede completar el formulario detallando cualquier aclaración u observación que crea conveniente incluir.

Paso 10:

#### En la DECLARACIÓN INDIVIDUAL:

Se finaliza seleccionando el botón GENERAR DJ

Nota: Si considera que hubo algún error seleccione el botón VOLVER.

| Aclaraciones/Observacione | 5      |          |  |
|---------------------------|--------|----------|--|
|                           |        |          |  |
|                           |        |          |  |
|                           | Volver | nerar DJ |  |

Si seleccionó el botón GENERAR DJ, en la parte superior del formulario sale un mensaje que se generó correctamente el formulario y lo habilita a imprimirlo seleccionando el botón IMPRIMIR FORMULARIO.

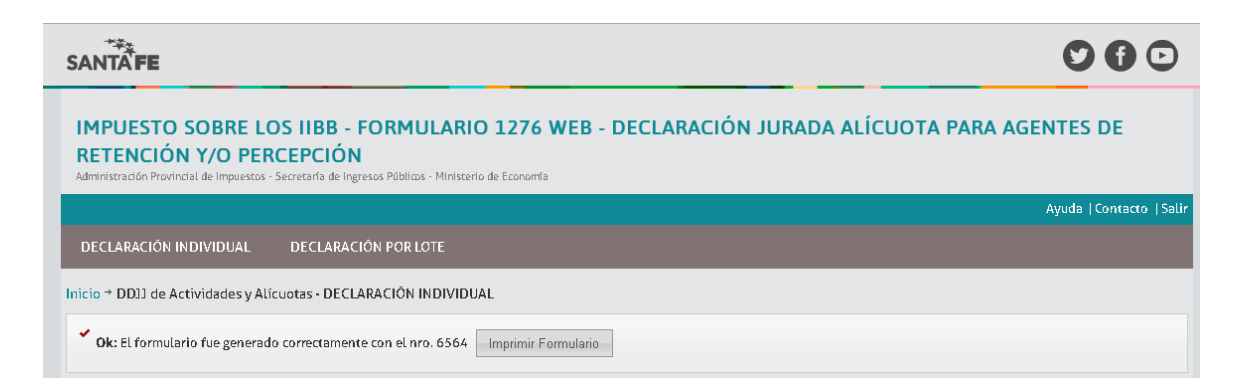

Una vez generada la Declaración, el Agente recibirá dentro de las 24 hs. un aviso para que pueda visualizar el formulario o imprimirlo.

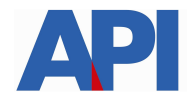

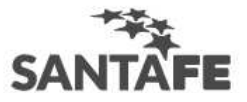

|       | 1.5                                                                       |                                                 |                                                                                                    |        |              |          | 0                             |                                                                                                |                    |                  |
|-------|---------------------------------------------------------------------------|-------------------------------------------------|----------------------------------------------------------------------------------------------------|--------|--------------|----------|-------------------------------|------------------------------------------------------------------------------------------------|--------------------|------------------|
| NRO   | . TRÁMITE                                                                 |                                                 |                                                                                                    |        | FE           | CHA TRA  | MITE<br>018                   |                                                                                                |                    |                  |
|       |                                                                           |                                                 |                                                                                                    |        | 11.00        |          |                               |                                                                                                |                    |                  |
| AGE   | ENTE DE R                                                                 | ETENC                                           | IÓN Y/O PERCEP                                                                                        | CIÓN   |              |          |                               |                                                                                                |                    |                  |
| Apell | ido y Nombre<br>ÓMEZ JORO                                                 | o Razón :<br>GE                                 | Social                                                                                                |        |              |          |                               |                                                                                                |                    | CUIT 20-1111111  |
|       | isaa amisii aa                                                            | -                                               |                                                                                                    |        |              |          |                               |                                                                                                |                    | Mee man          |
| CON   | TRIBUYE                                                                   | NTE                                             |                                                                                                    |        |              |          |                               |                                                                                                |                    |                  |
| Apeli | ido y Nombre                                                              | o Razón :                                       | Social                                                                                                |        |              |          |                               | Nº Cuenta                                                                                      |                    | CUIT             |
| Demi  | icilio Fiecal                                                             |                                                 |                                                                                                    |        | CP           | Location | tari                          |                                                                                                | Provincia          | 1                |
| SAL   | ADOR CAPL                                                                 | OTTO                                            | 2121                                                                                                  | 1      | 3000         | SANT     | A FE                          |                                                                                                | SANTA FE           | 1                |
|       |                                                                           |                                                 |                                                                                                    |        |              |          |                               |                                                                                                |                    |                  |
| Para  | Allouota %<br>Desgravacio<br>presentación<br>Contribuyent<br>Contribuyent | nes confo<br>a ante Ag<br>le Local<br>le de Con | Articulo<br>mme a lo dispuesto en<br>entes de Percepción(*)<br>Provincia<br>venio Multilateral que no | Seguni | lociso/punto | 12 • RG  | RG 15/1997<br>15/1997 (t.o. R | (t.o. RG 18/201<br>IG 18/2014 y mo<br>N <sup>e</sup> Inscripción<br>N <sup>e</sup> Inscripción | 4 y modificatorias | atorias).<br>.). |
| Todo  | s <mark>los datos co</mark>                                               | nsignado                                        | s son correctos y comple                                                                              | tos.   |              |          |                               |                                                                                                |                    |                  |
|       |                                                                           |                                                 |                                                                                                    |        |              |          | PÉREZ M                       | IARÍA - TITUI<br>Generado por                                                                  | LAR                |                  |
|       | - 10.00                                                                   |                                                 |                                                                                                    |        |              |          |                               | Datas ast. 45                                                                                  |                    |                  |

Nota: En los casos de presentación ante un Agente de Percepción, el contribuyente deberá enviar además la constancia de inscripción al Impuesto sobre los Ingresos Brutos.

### En la DECLARACIÓN POR LOTE

Deberá completar el campo **Contacto** con el mail del contribuyente y seleccionar botón GUARDAR.

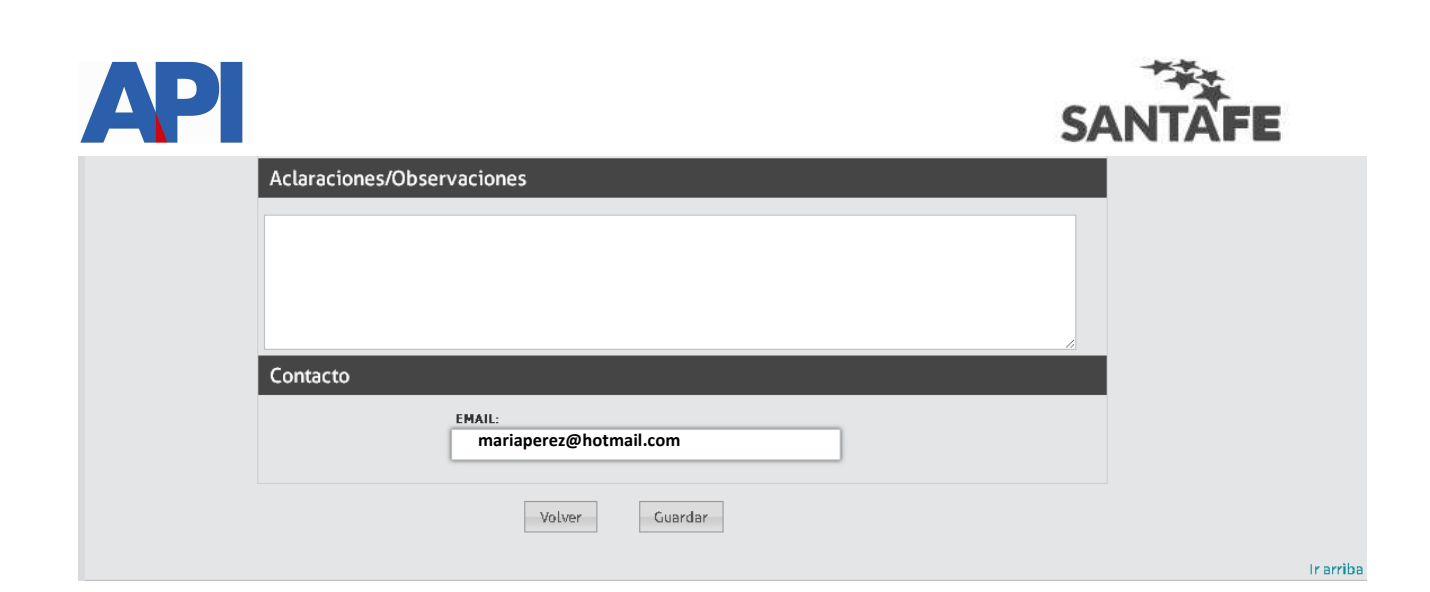

En la parte superior de la pantalla, el sistema le indica que guardó los datos y que enviará un mail cuando se haya generado el proceso. En ese mail se adjuntará un informe con el estado de procesamiento.

| SANTĂFE                                                                                                    |                              |
|----------------------------------------------------------------------------------------------------|------------------------------|
| IMPUESTO SOBRE LOS IIBB - FORMULARIO 1276 WEB - DECLARACIÓN JUF<br>RETENCIÓN Y/O PERCEPCIÓN<br>Administración Provincial de Impuestos - Secretaría de Ingresos Públicos - Ministerio de Economía                                                                                                    | ADA ALÍCUOTA PARA AGENTES DE |
|                                                                                                    | Ayuda   Contacto   Salir     |
| DECLARACIÓN INDIVIDUAL DECLARACIÓN POR LOTE                                                                                                    |                              |
| Inicio → DDJJ de Actividades y Alícuotas - DECLARACIÓN POR LOTE                                                                                                    |                              |
| ✓ Ok: La información se guardó correctamente. Recibirá un email una vez que las DDJ hayan sido generadas.                                                                                                    |                              |
| F1276 - Informe de procesamiento de lote   De Administración Provincial de Impuestos **   Destinatario PÉREZ MARÍA **   Fecha 09-02-2018 12:25   Prioridad Normal                                                                                                    | Mensaje 12 de 4415           |
| Señor Contribuyente: Informamos que el lote fue procesado. En el archivo adjunto podrá ver el resultado.   ADMINISTRACIÓN PROVINCIAL DE IMPUESTOS El oorreo enviado es meramete informativo y no incluye la solicitud de ningún tipo de información de su datos. No responda este correo, para realizar cualquier consulta diríjase al correo:   Interestor de se meramete informativo y no incluye la solicitud de ningún tipo de información de su datos. No responda este correo, para realizar cualquier consulta diríjase al correo:   Interestor de se meramete informativo y no incluye la solicitud de ningún tipo de información de su datos. No responda este correo, para realizar cualquier consulta diríjase al correo: | CUITS-020218_1517931569.txt  |
| www.santafe.gob.ar<br>Administración Provincial de Impuestos                                                                                                    |                              |

Cuando se procese el lote, cada Agente de Retención y/o Percepción también recibirá un aviso que está generada la Declaración Jurada del contribuyente.

La verificación de dicha declaración y/o impresión la realizará el Agente a través de un servicio de consulta, al que ingresa con CUIT y clave fiscal de AFIP.

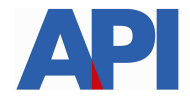

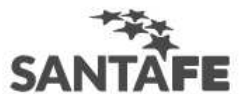

Tramite: Impuesto sobre los Ingresos Brutos-Agentes de retención y/o percepción: Consulta Form.1276

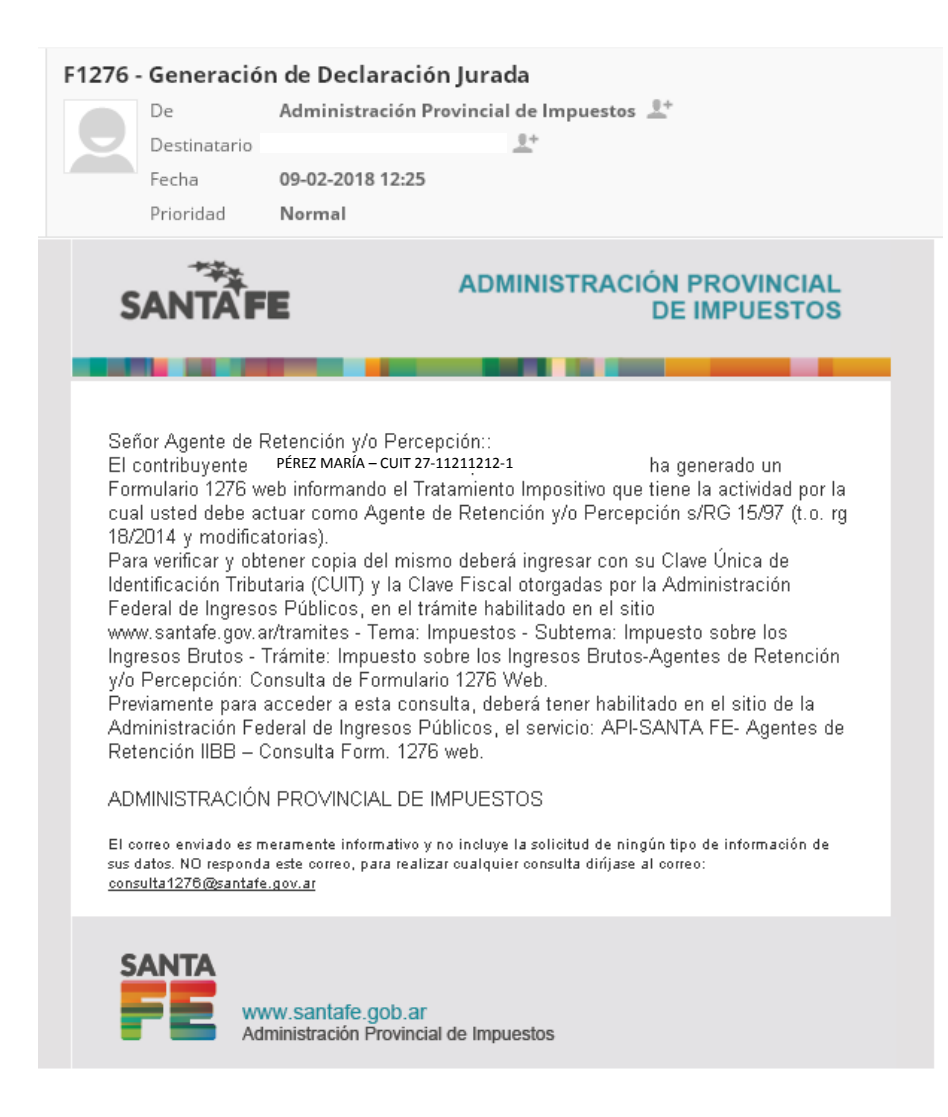